## Submitting An HSA Claim

## DIDN'T HAVE YOUR HSA DEBIT CARD? NOT A PROBLEM.

Submit your claim online. It is quick and easy!

**1.** Log In Here to access your online account and select Reimburse Myself or Pay a Provider from the I want To menu on your home page.

| Tasks 2                                  |                   |                         |                   |
|------------------------------------------|-------------------|-------------------------|-------------------|
| Link healthcare claim data to my account |                   |                         |                   |
| 2 new expense(s) ready to take action    |                   |                         |                   |
|                                          |                   |                         |                   |
| I Want To:                               |                   |                         |                   |
| Reimburse Myself Pay a Provider C        | Contribute to HSA | View Investment Summary | Track My Expenses |

**2.** Confirm where the funds will be coming from (My HSA for reimburement) and how you want them dispersed. You may select to have the funds issued via direct deposit to your bank, to you by check or pay directly to your provider.

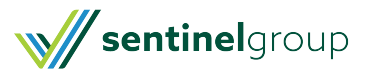

| Sentinel Benefits<br>& FINANCIAL GROUP                                           |                                                 | We care about how we can help.                                                     |                                                                                     |  |
|----------------------------------------------------------------------------------|-------------------------------------------------|------------------------------------------------------------------------------------|-------------------------------------------------------------------------------------|--|
| Home                                                                             | Accounts                                        | Tools & Support                                                                    | Message Center 37                                                                   |  |
| ACCOUNTS<br>Account Summary<br>Account Activity<br>Expense Tracker<br>Statements | INVESTMENTS                                     | PROFILE<br>Profile Summary<br>Banking/Cards<br>Payment Method<br>Login Information | I WANT TO<br>Make an HSA Transaction<br>View Investment Summar<br>Track My Expenses |  |
| Pending Withdrawals<br>Available Balance                                         | \$0.00<br>\$4,869.75                            | Fair Market Value<br>*Current as of 8/23/2021                                      | \$0.00                                                                              |  |
| Create Transaction                                                               |                                                 |                                                                                    | * Require                                                                           |  |
| From *<br>To *                                                                   | My HSA<br>Select an account<br>Add Bank Account | •                                                                                  |                                                                                     |  |
| Cancel                                                                           |                                                 |                                                                                    | Next                                                                                |  |

**3.** Select if the payment is a one-time payment or schedule a recurring payment if you have a regular expense due. You may schedule recurring payments to happen weekly or monthly.

**4.** Enter the payment amount. You may also select an expense type and add notes to the transaction. The expense type and notes are not required but can be used to help you track your expenses and payments. They are for your record only and details are not included with the actual payment.

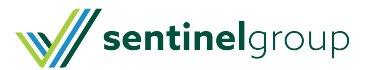

| Transaction Details |                                                                         | * Required |
|---------------------|-------------------------------------------------------------------------|------------|
| Tax Description     | Normal Distribution                                                     |            |
| Amount *            | \$ 100.00                                                               |            |
| Expense 🕕           | Dental                                                                  |            |
| Recipient/Patient   | <ul> <li>HSA Test</li> <li>HSA Dependent</li> </ul>                     |            |
| Notes               | Tooth extraction on 8/1/2021                                            |            |
| Summary             |                                                                         |            |
| From                | My HSA                                                                  |            |
| То                  | Me (Check)<br>100 Quannapowitt Pkwy<br>Suite 300<br>Wakefield, MA 01880 |            |
| Schedule            | One-time                                                                |            |
| Cancel              | Previou                                                                 | IS Next    |

**5.** Click Next to submit your transaction. Payments generally are received in 5-7 business days (Direct Deposit) or 7-10 business days (Check). \*\*Expedited delivery for checks is not currently available.

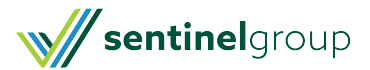